## Vous pouvez lire cette page !

## Bravo, le logiciel Acrobat Reader est installé

Vérifiez qu'il s'agit au minimum de la version 4 pour que l'installation de GEtax soit correcte.

Pour vérifier la version d'Acrobat Reader

- 1. dans la barre supérieur cliquez sur ?
- 2. choisissez A propos d'Adobe Acrobat ....
- 3. une fenêtre mentionnant le numéro de la version apparaît (cliquez dessus pour la fermer)

Si vous n'avez pas la version 4 au minimum, installer la version 5 qui vous est proposée lorsque vous insérez le CD-Rom GEtax 2002.